# การตรวจสอบผลคะแนนความรู้ภาษาอังกฤษ (English Proficiency Exam) ของนักศึกษาก่อนสำเร็จการศึกษาระดับปริญญาตรี

#### 1. เข้าใช้งานระบบ

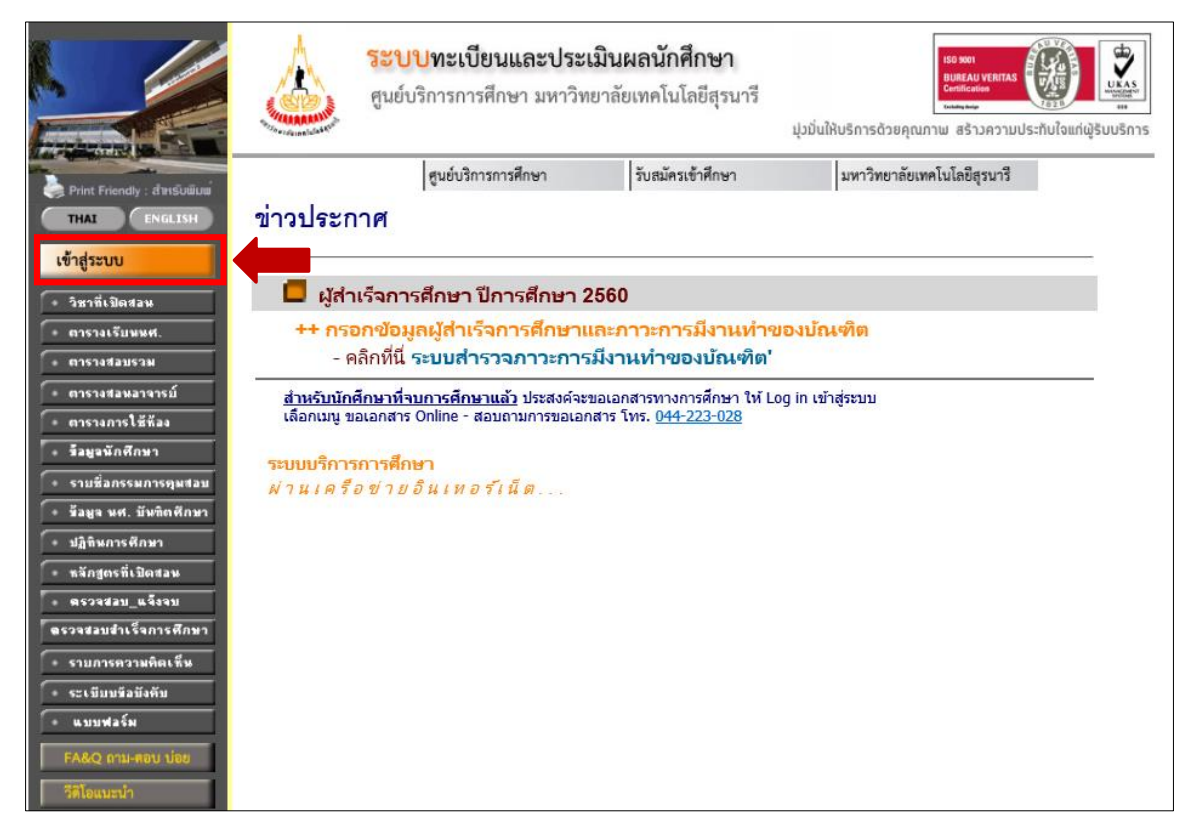

### 2. เข้าสู่ระบบ

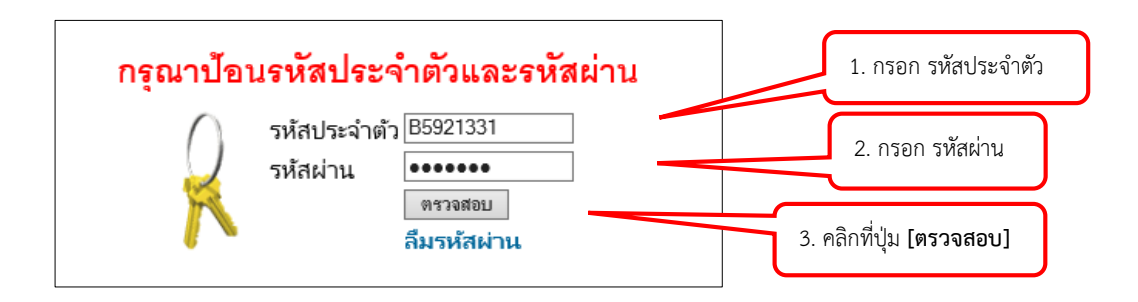

### 3. คลิกเมนู "ตรวจสอบจบ"

| ระบบทะเบียนและประเมินผลนักศึกษา<br>ศูนย์บริการการศึกษา มหาวิทยาลัยเทคโนโลยีสุรนารี |                                                                                         |           | ม่วมั่นให้บริการด้วยคุณภาษ สร้างความประทับใจแก่ผู้รับบริการ |              |                     |  |
|------------------------------------------------------------------------------------|-----------------------------------------------------------------------------------------|-----------|-------------------------------------------------------------|--------------|---------------------|--|
| : นายพีระศักดิ์ จิ้วตั้น : B6119379                                                | นางสาวชฏาวรรณ คำด่าง                                                                    |           |                                                             |              |                     |  |
| เมบูหลัก<br>ดอยกลับ                                                                | มียอดเงินด้างชำระ<br>สามารถตรวจสอบได้จาก ภาระค่า                                        | ใช้จ่าย/เ | ทุน                                                         |              |                     |  |
| + ผลการลงทะเบียน<br>+ ใบแจ้งยอดชำระเงิน                                            |                                                                                         | _         | _                                                           | _            |                     |  |
| ตารางเรียน/สอบ                                                                     | ประกาศเรื่อง                                                                            |           |                                                             |              |                     |  |
| ระเบียนประวัติ                                                                     | 1. <u>SUT Mobile Application กับงานทะเบียนและประเมินผล (สำหรับนักศึกษาและผู้ปกครอง)</u> |           |                                                             |              |                     |  |
| ภาระค่าใช้จ่ายทุน                                                                  |                                                                                         |           |                                                             | [-601        | กอานวายละเอยดเพมเตม |  |
| เงินกู้ยืมมหาวิทยาลัย                                                              |                                                                                         |           | <mark>สูนย์บริการ</mark><br>ประมวณ 6 เอือ                   | การศึกษา     | มหาวิทยาลัยเทคโน    |  |
| ผลการศึกษา                                                                         |                                                                                         |           | DIST IFF O FRIE                                             | I LI VILLO J | วูนบเว              |  |
| ตรวจสอบจบ                                                                          |                                                                                         | 110       | Mite SURAN                                                  | AREE         |                     |  |
| ตรวจสอบผลสมัครวัดสมิทธิภาพ                                                         |                                                                                         | 8         | and we der                                                  | Liudadaniman |                     |  |
| + ขอเอกสาร Online<br>และบริการอื่นๆ                                                |                                                                                         | plido     | antra Sau                                                   | ana saado    |                     |  |
| พิมพ์/เขียนคำร้อง                                                                  |                                                                                         | $\leq$    | - Harriston                                                 |              |                     |  |
| ทะเบียนรา <mark>ยชื่อ</mark>                                                       |                                                                                         | 0         | dostanary                                                   |              |                     |  |

## 4. คลิกเมนู "ผลสอบภาษาอังกฤษ"

| Print Friendly : สำหรับพืบน | <b>Print Friendly : สำหรับนี้บที่ Print Friendly : สำหรับนี้บที่ คาเสือน</b> !! การตรวจสอบเงื่อนไขสำเร็จการศึกษาบนเว็บนี้ เป็นการตรวจสอบเบื้องดั่นเท่ะ อาจมีความคลาดเคลื่อน กรุณาตรวจสอบผลการสำเร็จการศึกษาอีกครั้งกับสาขาวิชาที่ท่า <b>ตรวจสอบผู้สำเร็จการศึกษา</b> |                              |                     |      |  |  |  |  |  |
|-----------------------------|----------------------------------------------------------------------------------------------------|------------------------------|---------------------|------|--|--|--|--|--|
|                             | เบิวตเดอก แต่ต่วงอหิดเ                                                                                                    | หรัก                         | •                   |      |  |  |  |  |  |
|                             | โครงสร้างหลักสตร                                                                                                    | 101020101600 : เคมี-2560 🗸 🗸 |                     | ~    |  |  |  |  |  |
| 🔶 ลอยกลับ                   | ผลการอนุมัติ                                                                                                    |                              |                     |      |  |  |  |  |  |
| 🔹 ผลสอบภาษาจังกฤษ           |                                                                                                    | หน่วยกิตที่จง 117            | หน่วยกิตที่ผ่าน 117 | 48   |  |  |  |  |  |
|                             | ปี <mark>คิ.</mark> ษา                                                                                                    |                              |                     | PASS |  |  |  |  |  |
|                             | ปีสูงสุด -                                                                                                    | ปีศึกษาปกติ 4                | ชั่นปี 3            | DACC |  |  |  |  |  |
|                             | GPAX<br>GPAX ต่ำสุด <b>2 00</b>                                                                                                    | GPAX ที่ได้ <b>3 64</b>      |                     | PASS |  |  |  |  |  |
|                             | GPA วิชาเอก                                                                                                    |                              |                     | PASS |  |  |  |  |  |
|                             | GPA ต่ำสุด <b>2.00</b>                                                                                                    | GPA ทีได้ <b>3.56</b>        |                     |      |  |  |  |  |  |

#### 5. แสดงผลการทดสอบว่า "Pass"

|            | ระบบทะเบียนและประเมินผล<br>ศูนย์บริการการศึกษา มหาวิทยาลัยเทคโนโลยีสุรนารี<br>Welcome to office of the registrar<br>หัวเรื่อง<br>262017นายพีระศักดิ์ จิ้วตั้น<br>262017 นายพีระศักดิ์ จิ้วตั้นตรวจสอบข้อมูลนศ.<br>• B6119379 • B61 |                     |                |  |  |  |
|------------|----------------------------------------------------------------------------------------------------|---------------------|----------------|--|--|--|
|            | การสอบวัดสมิทธิภาพทางภาษาอังกฤษ (English Proficiency Exam)                                                                                                    |                     |                |  |  |  |
|            | การทดสอบ (List)                                                                                                    | ผลการทดสอบ (Result) | คะแนน (Points) |  |  |  |
|            | CEFR                                                                                                    | Pass                | A2             |  |  |  |
| (← ลอบกรับ |                                                                                                    |                     |                |  |  |  |

\*\*\* สำหรับนักศึกษารหัส B61XXXXX เป็นต้นไป ถ้าได้คะแนนน้อยกว่า ระดับ

#### A2 จะไม่แสดงผลคะแนน

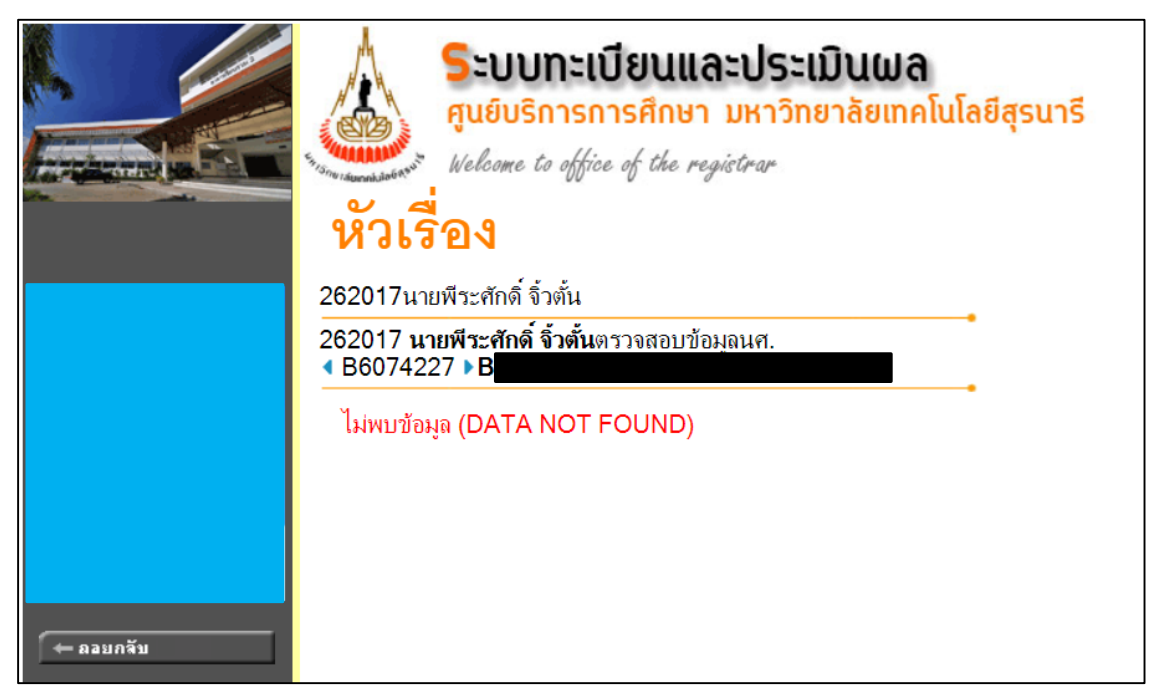

\*\*\* หากนักศึกษาได้ทดสอบ หรือ ยื่นคะแนนสอบแล้ว แต่ระบบไม่แสดงผลคะแนน ให้รีบติดต่อศูนย์บริการการศึกษา ภายใน 2 สัปดาห์ โทร 044-223021